附件 2

奉献

# 华中师范大学青年志愿者注册操作指南

一、华中师范大学志愿者管理信息系统注册

(一)进入系统

1. 途径一: 浏览器进入华中师范大学网上一站式服务门户 http://one.ccnu.edu.cn,选择"应用",点击"志愿者系统"。

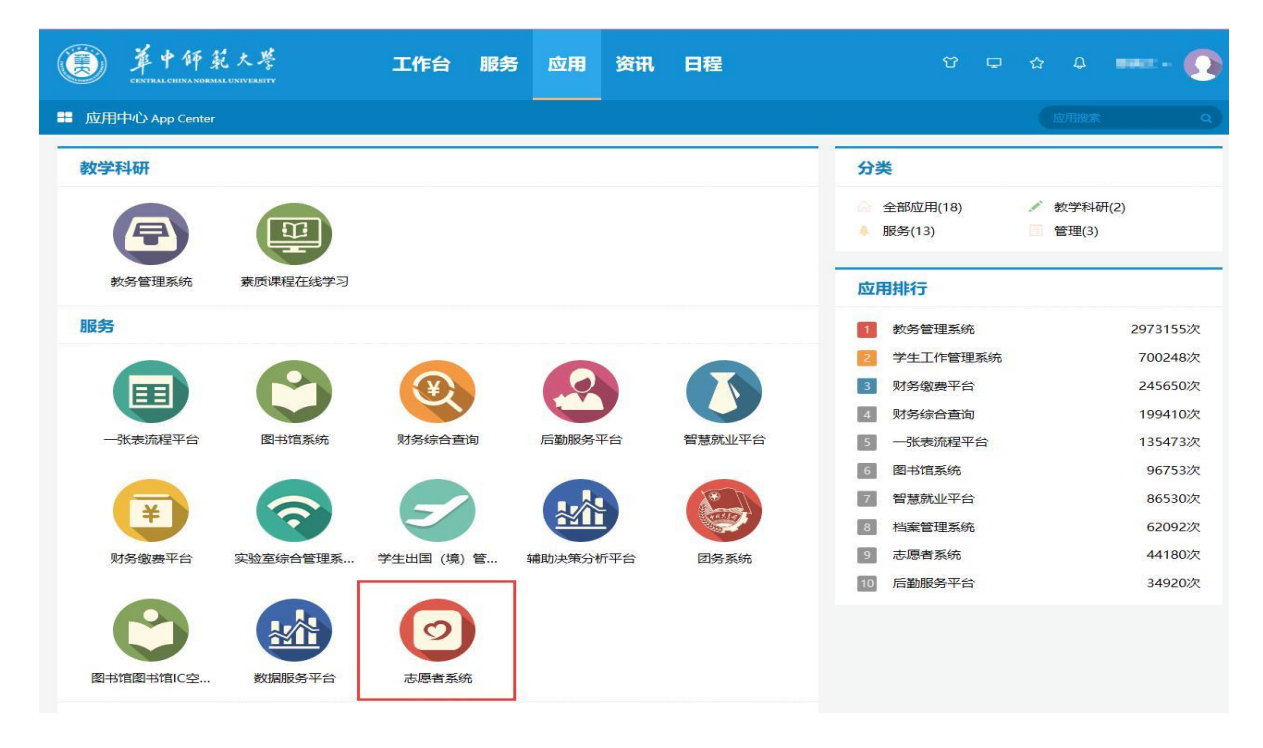

2. 途径二: 直接搜索网址进入我校志愿者管理信息系统网址为: http://zyz.ccnu.edu.cn。

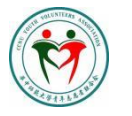

华中师范大学青年志愿者联合会 Central China Normal University Youth Volunteers Association

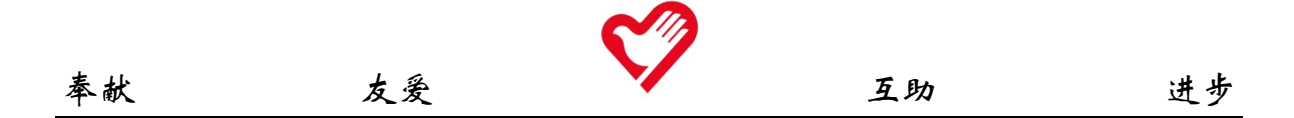

(二)注册志愿者

初次登陆系统须注册后方可进入。志愿者按照要求依次确认学号和姓 名信息,选择学院(部)、年级并填写好专业。在仔细阅读《华中师范大 学注册志愿者须知》之后点击"提交注册",登录系统。

| 个人资料   | ✔ 操作成功! ★       |
|--------|-----------------|
|        |                 |
| 学号:    | Concert of      |
| 昵称:    |                 |
| 身份证号码: | 2002024555      |
| 政治面貌:  | 共青团员            |
| 专业:    | 化学类             |
| 个人介绍:  |                 |
| 邮箱:    | 230 <sup></sup> |
| 手机号:   | 104             |
|        | 确定重置            |

(三)个人信息完善

首次注册需一并将个人信息完善。进入系统首页后,点击页面右方"用 户中心"。点击"个人资料",将自己的各项信息完善。其中身份证号和手 机号为必须完善的信息。

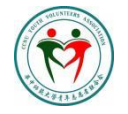

## 华中师范大学青年志愿者联合会

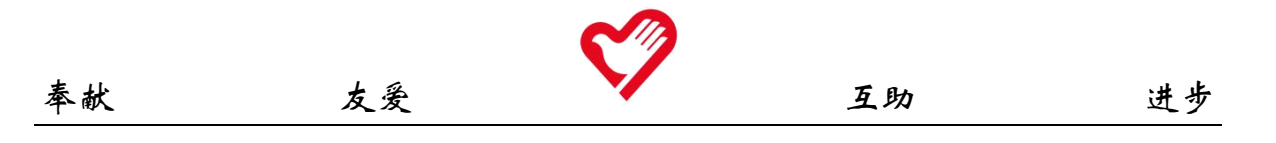

| 志愿者             |      |            |      |              | 首页 💙  |
|-----------------|------|------------|------|--------------|-------|
| ☆見中心<br>● 用户中心  | 会员中心 |            |      |              | ▼个人资料 |
| ₩1255<br>■ 全部活动 |      | Ξ.         |      |              |       |
| ■ 已报名活动         |      | 性别<br>身份证  | 女    | 出生日期<br>政治面貌 | 共青团员  |
| ■ 已参加活动<br>我的培训 |      | 邮箱         | www  | 手机           |       |
| □ 全部培训          |      | 子阮<br>连续登录 | 1天   | ⊽业<br>最长连续登录 | 3天    |
| ◎ 已报名培训         |      | 登录时间       | 2021 | 最后登录         | 2021- |
| ★ 已参加培训         |      |            |      |              |       |
| → 我的档案          |      |            |      |              |       |
| 社交账号登录绑定        |      |            |      |              |       |
| ▲ 第三方账号绑定       |      |            |      |              |       |

(四) 志愿服务证明

点击"我的档案",查看页面右上角,点击"导出个人志愿服务档案" 即可自主下载打印,并在值班时间内前往大学生服务中心4楼校青年志愿 者联合会值班台进行盖章确认,完成志愿服务证明开具。

| 諸                                                                        |                                                                          |
|--------------------------------------------------------------------------|--------------------------------------------------------------------------|
| 会员中心                                                                     | 活动参与情况 培训参与情况 荣誉获得情况                                                     |
| <ul><li>● 用户中心</li><li>我的活动</li></ul>                                    | ○ 累计服务时长:127.5 [刷新]<br>□ 号出个人志愿服务档                                       |
| <ul><li>■ 全部活动</li><li>■ 已报名活动</li></ul>                                 | 【新闻传播学院】运动会志愿服务活                                                         |
| ■ 已参加活动 我的培训                                                             | <b>动]11.7-11.9</b><br>在运动会期间协助学院负责人工作,具体如下:<br>(1) 帮忙搬水、清点物资、整理药品(2) 给有比 |
| 및 全部培训                                                                   | 赛的运动员带去陪伴、陪跑,照顾比赛结束的运动员<br>(3)维持现场秩序                                     |
| <ul> <li>○ 已报名培训</li> <li>✓ 已参加培训</li> </ul>                             | 详情                                                                       |
| 我的档案                                                                     | 13:55<br>2019年11月15日 🕢 【新闻传播学院】红枫幼儿园志愿服<br>务活动11月15                      |
| <ul> <li>         ・ 我的档案     </li> <li>         社交账号登录绑定     </li> </ul> | 1.教幼儿园复习之前的内容,并教小朋友新的英语单词和句子 2,带领小朋友一起做游戏 3,教小朋友一些生活常识和古诗                |
| ♣ 第三方账号绑定                                                                | 详情                                                                       |
|                                                                          |                                                                          |

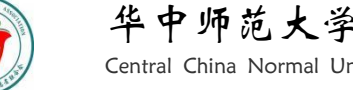

#### 华中师范大学青年志愿者联合会 Central China Normal University Youth Volunteers Association

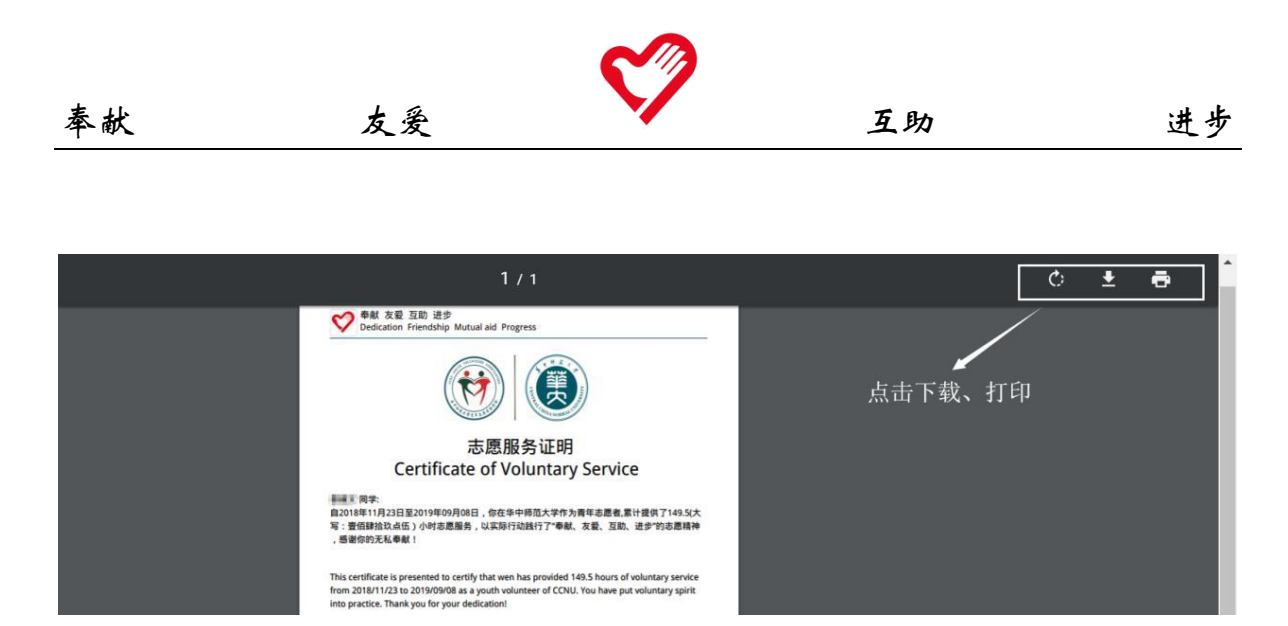

(五) 志愿服务活动报名

进入志愿者管理信息系统首页,点击页面左方"全部活动",在活动状态栏选择"招募中"即可查看所有正在招募的项目并可以自行报名感兴趣的志愿服务活动。"进行中项目公示"、"已结束项目"指已经终止招募、正在进行或已结束的志愿服务活动,仅可浏览,不可报名。

| 志愿者      |     |                                |            |                  | 首页  🎸  |  |
|----------|-----|--------------------------------|------------|------------------|--------|--|
|          |     |                                |            |                  |        |  |
| 会员中心     | ĩ   | 舌动名称 活动名称关键字                   | 状态 选择      |                  | •      |  |
| ❷ 用户中心   |     | 提交 重置                          | 辺洋 招募中 ハーホ | 选择<br>招募中<br>ハテロ |        |  |
| 我的活动     | (6日 | 注:hをわ                          | 已完成        | 时长 桂本            | 12.4/2 |  |
| ≣ 全部活动   | 鴉亏  | 活动者称                           | 友怕里位       | 的大利忍             | ·探TF   |  |
|          | 1   | 【教育学院】运动会物资搬运志愿服务活动            | 教育学院       | 12 🔮             | 查看     |  |
|          | 2   | 【信管学院】徐家棚阳光家园第一次志愿活动           | 信息管理学院     | 3 🧿              | 查看     |  |
| ■ 已参加活动  | 3   | 【文学院】图书馆整理图书志愿服务活动10.20-10.21  | 文学院        | 4 嶜              | 查看     |  |
| 我的培训     | 4   | 【文学院】卡吧运营10.16-10.17           | 文学院        | 60 🙆             | 查看     |  |
|          | 5   | 【化学学院】"心暖夕阳 桂子飘香"敬老助老志愿服务活动    | 化学学院       | 2.5 🖀            | 查看     |  |
|          | 6   | 【外院常规】华大社区——暖阳课堂10.15          | 外国语学院      | 5 嶜              | 查看     |  |
| * 日参加4名加 | 7   | 【外院常规】武汉科技馆志愿服务活动(10.16-10.17) | 外国语学院      | 8 🙆              | 查看     |  |
| 我的档案     | 8   | 【教育学院】"星慈融合班"志愿活动              | 教育学院       | 15 嶜             | 查看     |  |
|          | 9   | 【社会学院】敬老月电影沙龙活动                | 社会学院       | 5 🙆              | 查看     |  |
| 社大阪内然日雄合 |     |                                |            |                  |        |  |

2.点击进入活动详细信息及报名页面后,通过项目最后一栏"测试要求"中对应的线上试题获得报名资格(点击试题名称即可跳转至答题界面)。通过测试后点击"我要报名",报名后请密切关注系统消息获知报名结果和通知。

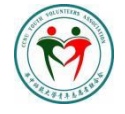

#### 华中师范大学青年志愿者联合会

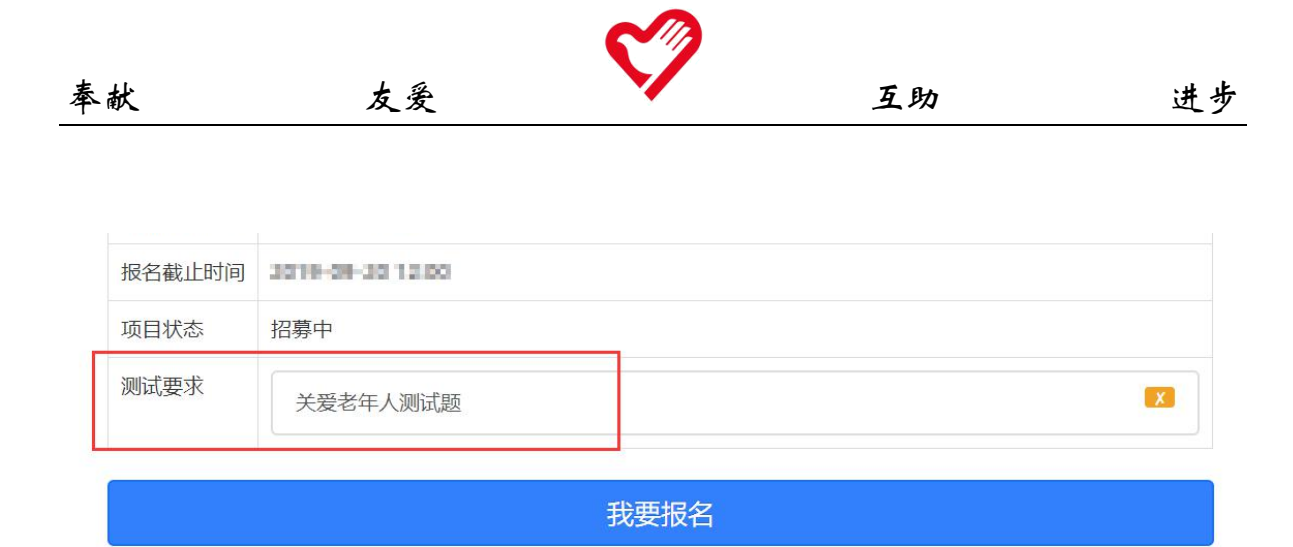

试题分为单项选择,多项选择和判断正误三种类型。作答完成后, 系统会自动判断正误。同一测试只需参与一次,通过之后永久有效。

| 都信息 |                                 |
|-----|---------------------------------|
| 1   | 你已经成功提交了答案,                     |
|     | 单选题正确:3,多选题正确2,是非题正确:3,填空题正确0   |
|     | 系统将在 5 秒后自动跳转,如果不想等待,直接点击 这里 跳转 |
|     | 或者 返回首页                         |

| 0 | 你已经于新生命者。如今曾提交了问卷,正确11,通过测试。 |
|---|------------------------------|
|   | 重新测试                         |

- 二、"志愿汇"APP 注册
- (一) 在手机应用商店搜索"志愿汇"并下载安装。

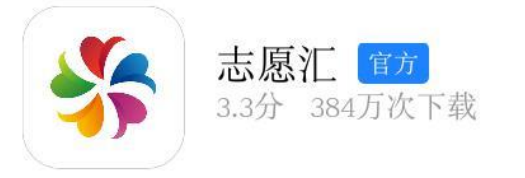

(二) 安装完成后打开"志愿汇"应用,选择首页右下端"我的"。

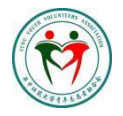

## 华中师范大学青年志愿者联合会

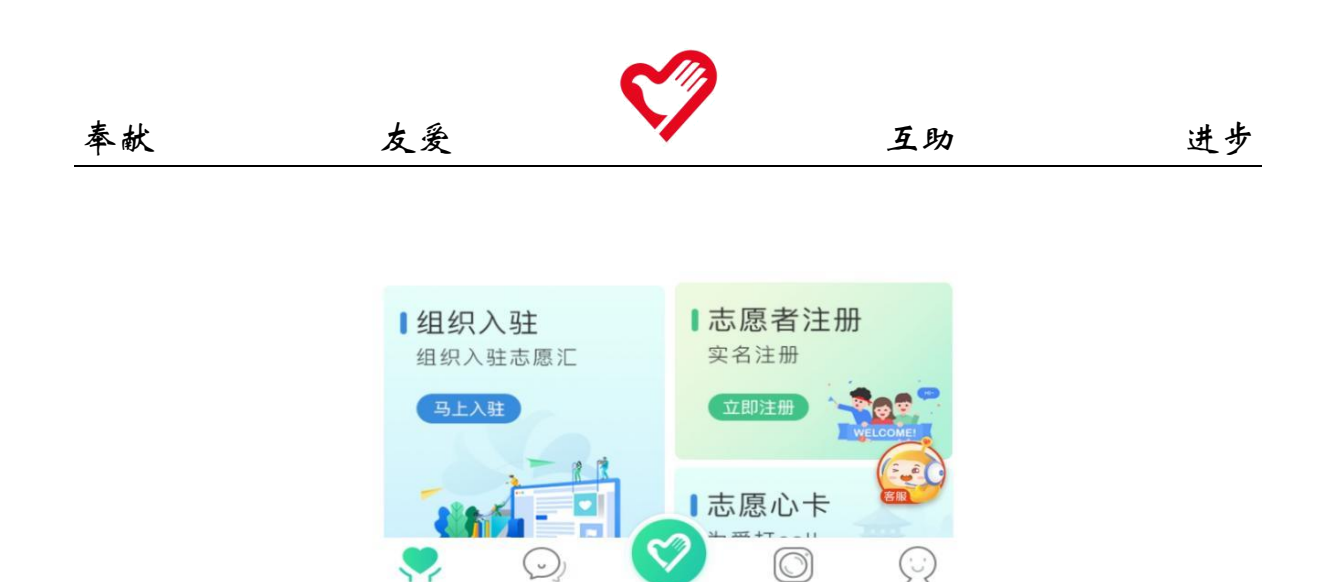

(三) 点击"我要注册"进行注册,完成身份验证及手机号码验证 两步即注册成功。

签到

公益秀

我的

首页

消息

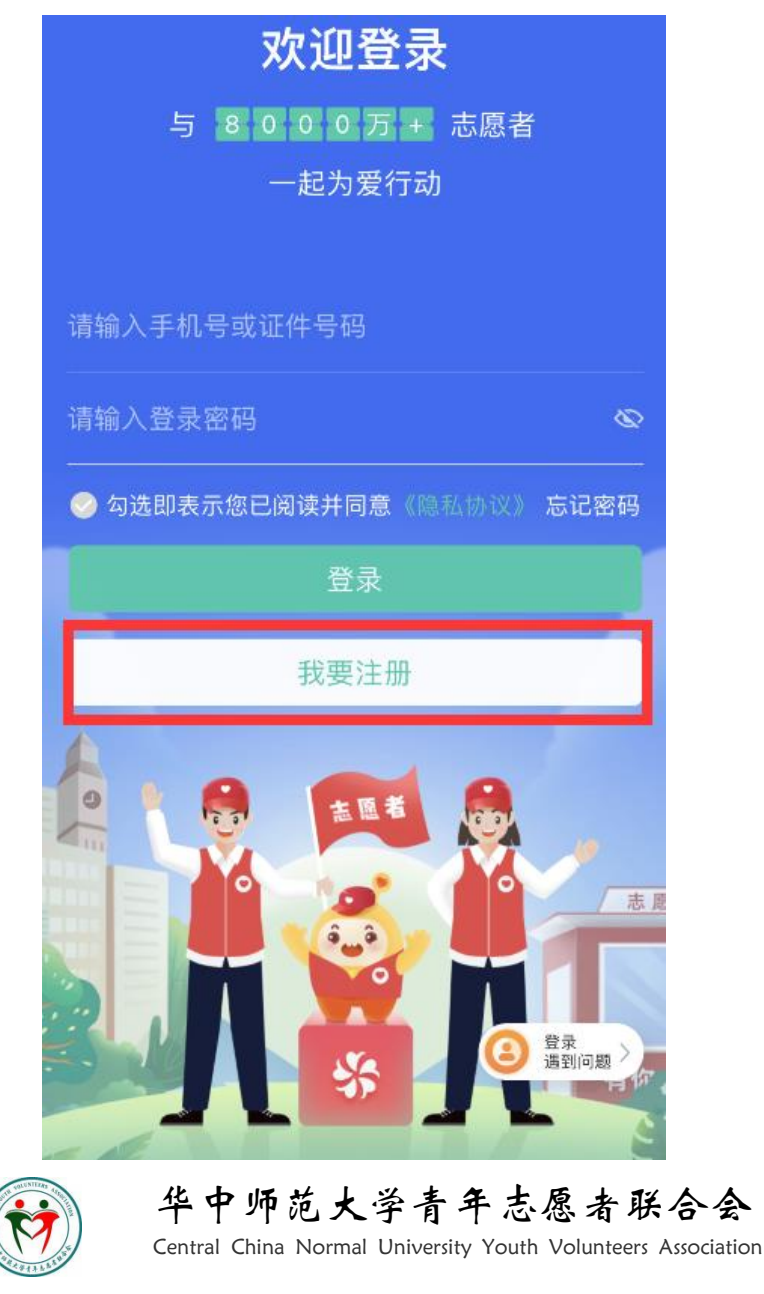

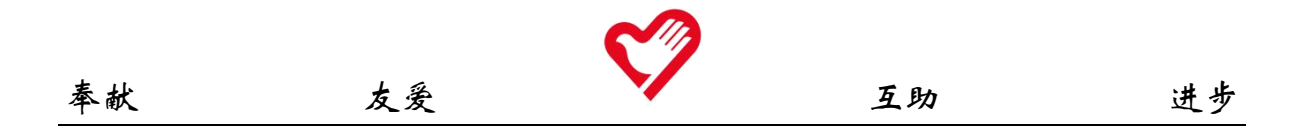

(四)完善信息。点击首页右下方"我的",单击头像,进入个人信息
 页,完善证件号、政治面貌、手机号码、学号及学校等详细信息,注意,
 "学校"一项应为学校加学院,如"华中师范大学城市与环境科学学院"。

| <       | 基本信息              |
|---------|-------------------|
| 性别      | 女                 |
| 出生日期    |                   |
| 政治面貌    | 群众 >              |
| 我的二维码   |                   |
| 手机号码    |                   |
| 电话号码    |                   |
| 现居住地    | >                 |
| 详细地址    | 华中师范大学 >          |
| 从业情况    | (未完善)>            |
| 最高学历    | 200 M.            |
| 学校/工作单位 | 华中师范大学城市与环境科学学院 > |
| 学号      | ( ) <b>-</b>      |
| 擅长技能    | >                 |
| 服务领域    | >                 |
| 空闲时间    | >                 |

(五)加入组织。点击首页"找组织",进入界面后搜索"华中师范大学××学院2021级本科生青年志愿者协会"(如"华中师范大学历史文化学院2021级本科生青年志愿者协会")并加入组织。注意,不需加入"华中师范大学青年志愿者联合会"。

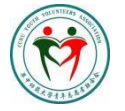

#### 华中师范大学青年志愿者联合会

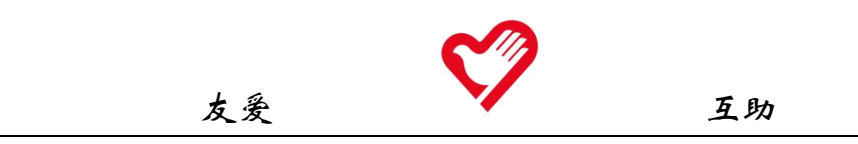

奉献

(六) 申领湖北省注册志愿者证 (青年守信荣誉证)(选做)。点击中 间菜单栏"湖北省注册志愿者证"申领入口;检查个人信息是否有误, 选择个人身份;添加个人证件照,选择卡面;输入手机,填写验证码; 选择所在省市区及附近领卡网点;输入动态验证码并核对卡面信息。 0, []] 武汉市 ~ 320,224 志愿者 < X 湖北省注册志愿者证 首页推荐。 益动星空 消费赞 专区优计 湖北省注册志愿者证(青年守信荣誉证) 10 Þ 保 Q 册志愿者证 小课堂 爱心榜 消费赞 领保险 看资讯 湖小志 ABER MANNE AND \$ =~ 志汇学堂 身边公益 兑福利 违规公示 基本信息 期北省注册志愿者证(青年守信荣誉证) 姓名 申办入口 精选专区 今日热榜 \* 拼音姓  $\odot$ 者匕点赞公益 免费DIY定制 秀 . \* 拼音名  $\otimes$ 110 点赞 Ta 人 点赞 自己 志愿汇小程序 ▲ 小程序 35681名志愿 身份证号 者已注册 加入8000万志愿 考大家庭 性别 女 有1787 \* 我的身份 ● 学生志愿者 ○ 社会志愿者 O  $\odot$  $(\cdot)$ ○ 企事业单位志愿者 首页 消息 公益秀 我的 签到

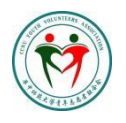

华中师范大学青年志愿者联合会

| く × 沽                                        | <b>1</b> 北省注册志愿者证 |  |  |
|----------------------------------------------|-------------------|--|--|
| 手机号                                          | i Mari            |  |  |
| * 验证码                                        | 0566 ⑧ 重新获取       |  |  |
| * 学校名称                                       | 华中师范大学            |  |  |
| * 学校地址                                       | 湖北省 武汉市 洪山区       |  |  |
| * 学历                                         | 本科                |  |  |
| * 详细地址                                       | 华中师范大学            |  |  |
| 学号/工号                                        |                   |  |  |
| * 领卡网点                                       | ■ ■支行             |  |  |
| 网点地址                                         |                   |  |  |
| 提示:如本组织人数较多,请选择同一网点,超30人可预约上门服务。<br><b> </b> |                   |  |  |

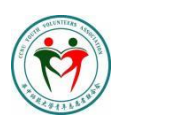

华中师范大学青年志愿者联合会 Central China Normal University Youth Volunteers Association

9